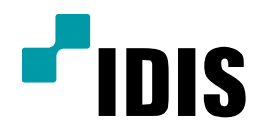

## NDR Series S/W 재설치

NDR7416 NDR7932 NDR7416S NDR7932S

작성일 : 2016년 3월 28일

## 1. 목적

본 설명서는 NDR Series에서 S/W 재설치 방법을 설명합니다.

## 2. 사용 방법

1. 최신버젼의 INEX SW있는 CD or USB 메모리를 장착 합니다. (전면에 USB 여유가 없는 경우 후면 USB단자 에 연결합니다.)

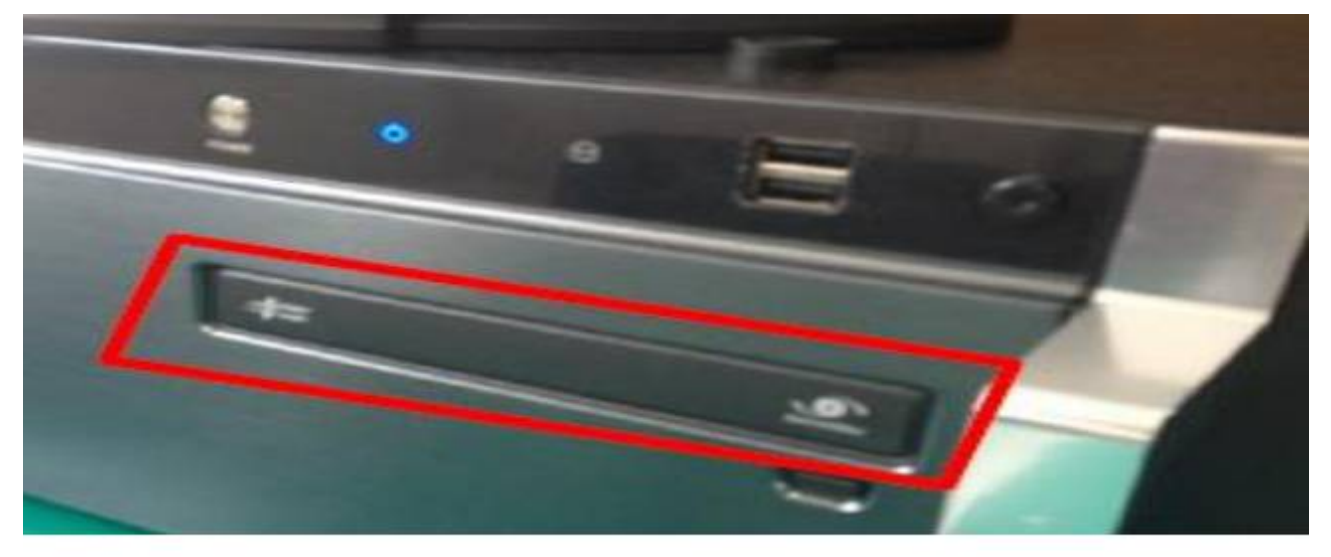

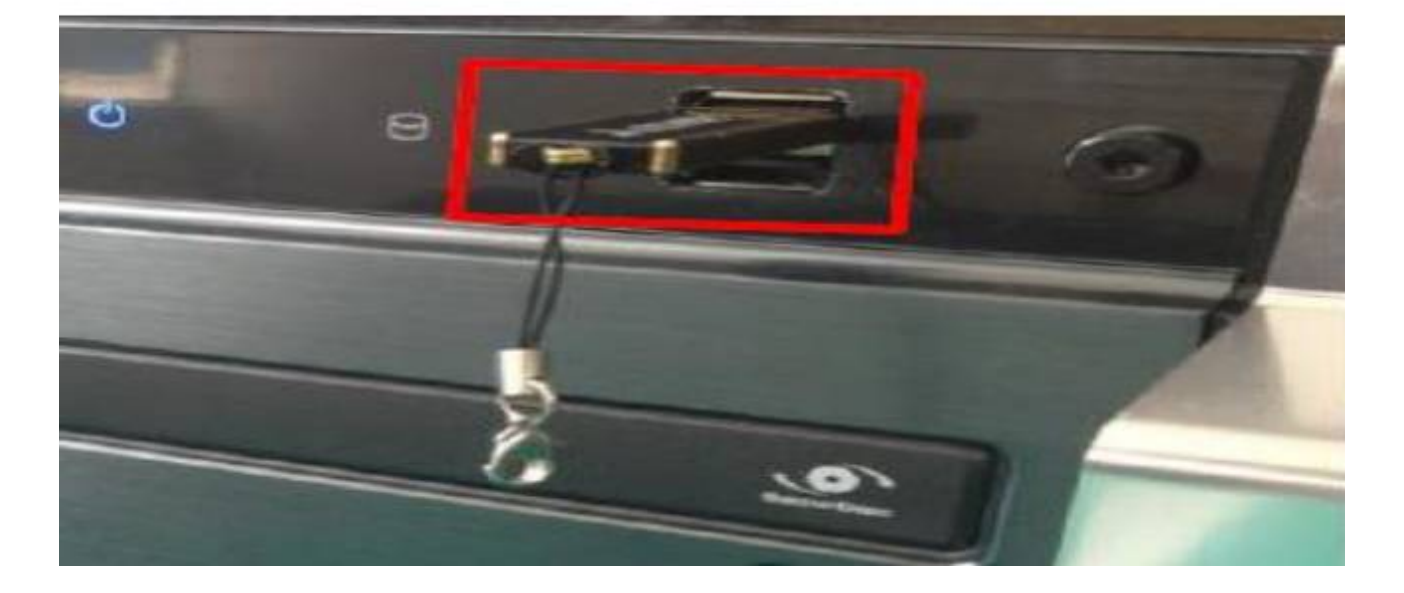

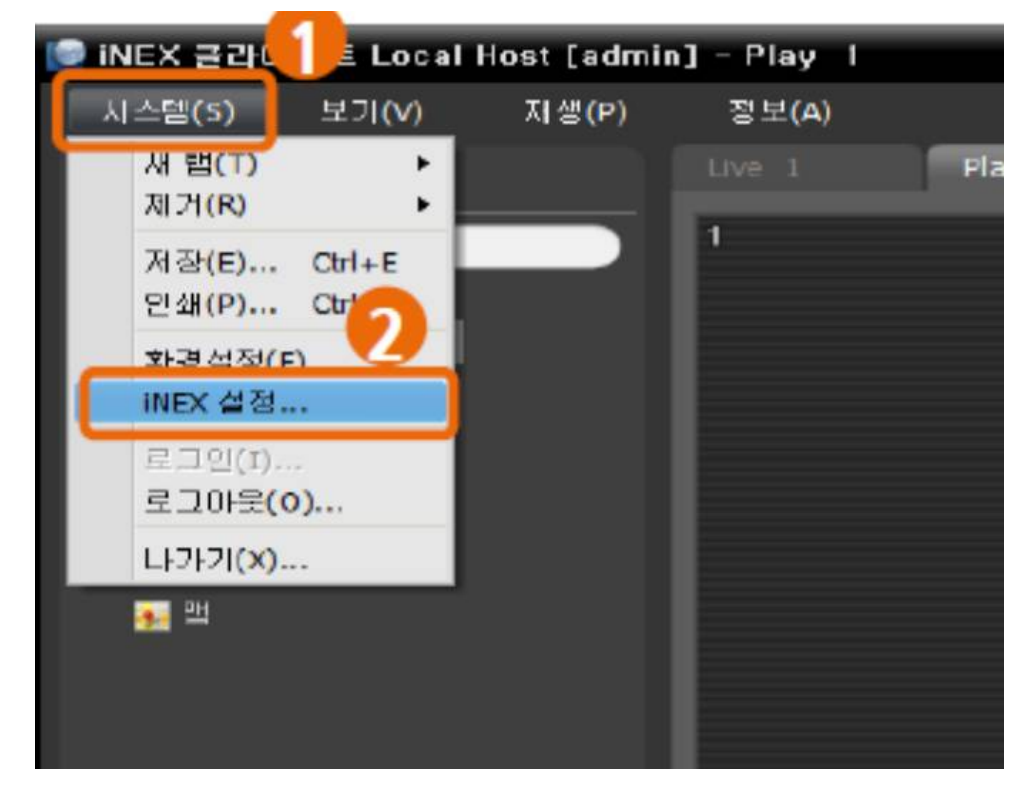

2. 좌측의 그림과 같이 "시스템"을 클릭하시고, "INEX 설정..."을 클릭합니다.

 좌측의 그림과 같이 설정항목이 나오는데, 1번 박스란에 마우스 우 클릭하시고, 2번 박스란과 같이 "INEX 설정 정보" 를 클릭 해주세요..

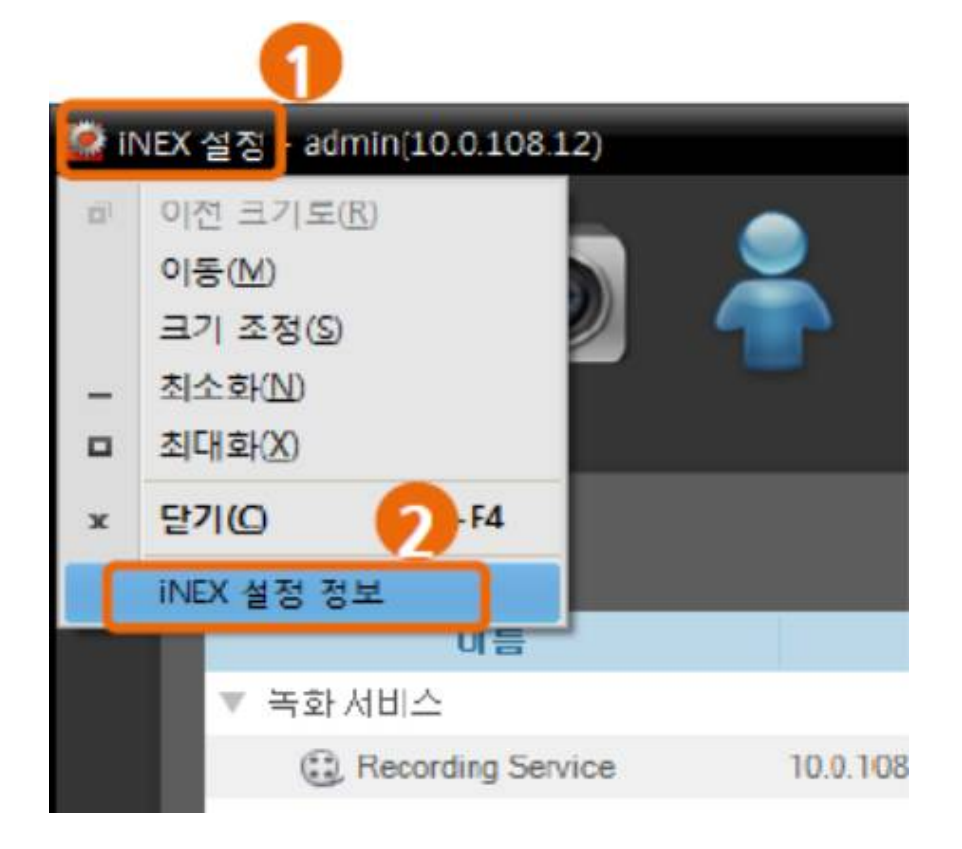

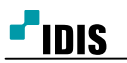

4. 1번 박스와 같이 INEX 설정창 종료를 위해 "X" 를 눌러줍니다. 이 후 프로그램 종료합니다.
 주의) idisman은 소문자로 해주세요.

순서) 1번 박스 클릭 후 "idisman" 치고, 2번 박스의 확인을 눌러주세요.

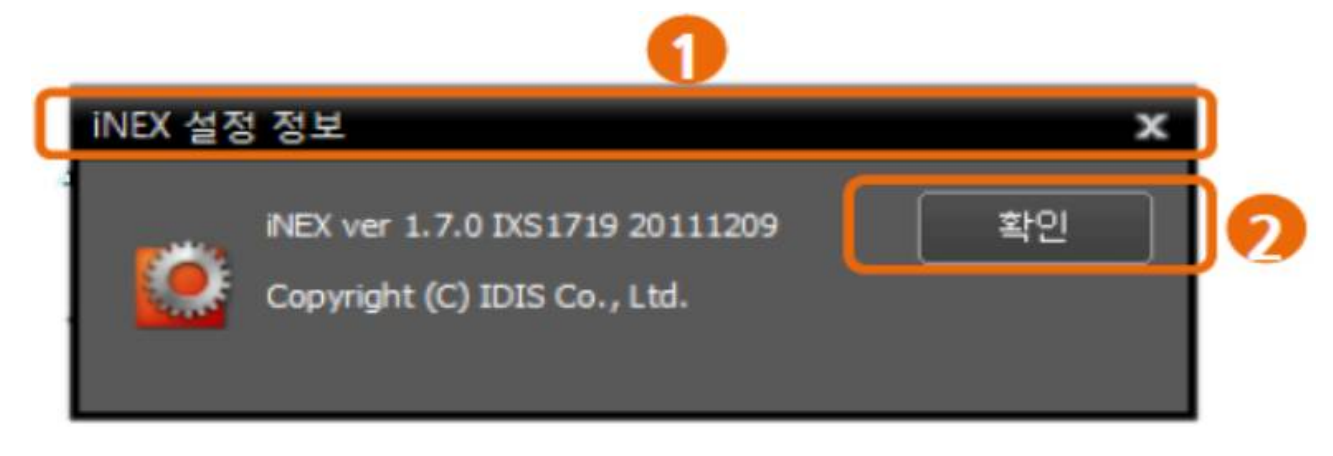

- 5. 1번 박스와 같이 INEX 설정창 종료를 위해 "X" 를 눌러줍니다. 이 후 프로그램 종료합니다.
- 6. 좌측의 박스처럼 "시작" 이 표시되면 Windows 로 전환 완료되었습니다.

| <b>∔</b> ₿        |   |          | يا. |                       |
|-------------------|---|----------|-----|-----------------------|
|                   |   |          |     |                       |
|                   |   |          |     |                       |
|                   |   |          |     |                       |
| 10.0 10.007 10.00 |   | 10.00    |     |                       |
| 10110-001         |   | 01.04    |     |                       |
|                   |   |          |     |                       |
| 101106-00110-004  |   | 1.04.040 |     |                       |
|                   | 9 |          |     |                       |
|                   |   | •        |     | 12241時?<br>単2 単4<br>2 |
|                   |   |          |     |                       |

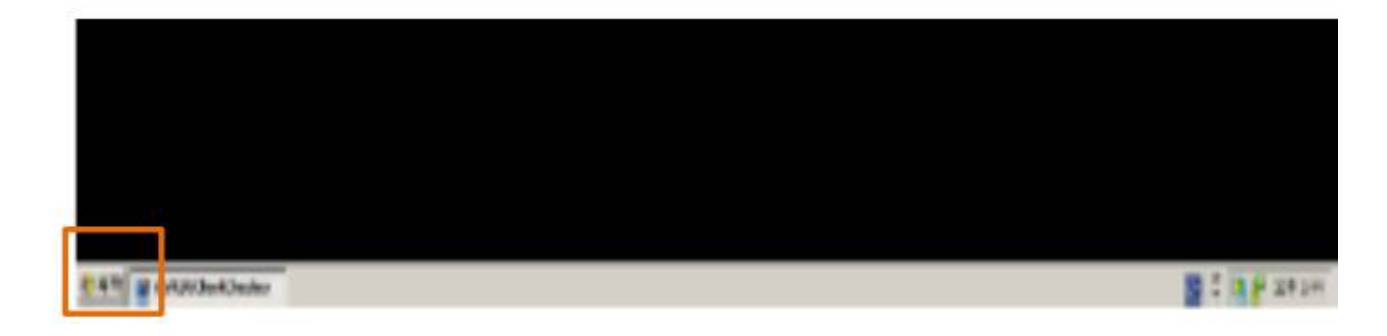

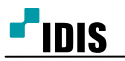

- 7. 최신버젼의 INEX SW 에서 "iXVR Setup"을 실행합니다.

   EX) 시작>내컴퓨터>저장장치(CD or USB)>iXVR Setup
- 8. 실행창 팝업시 "Next"클릭합니다. "Close"가 나올 때까지 진행 후 설치종료 합니다.

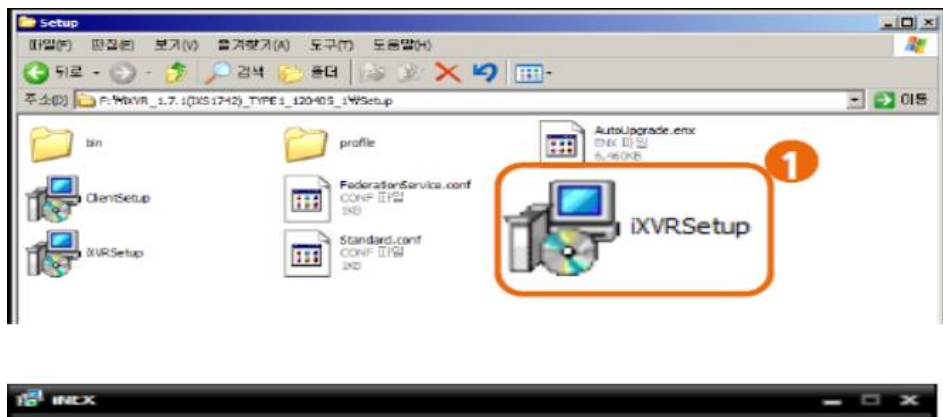

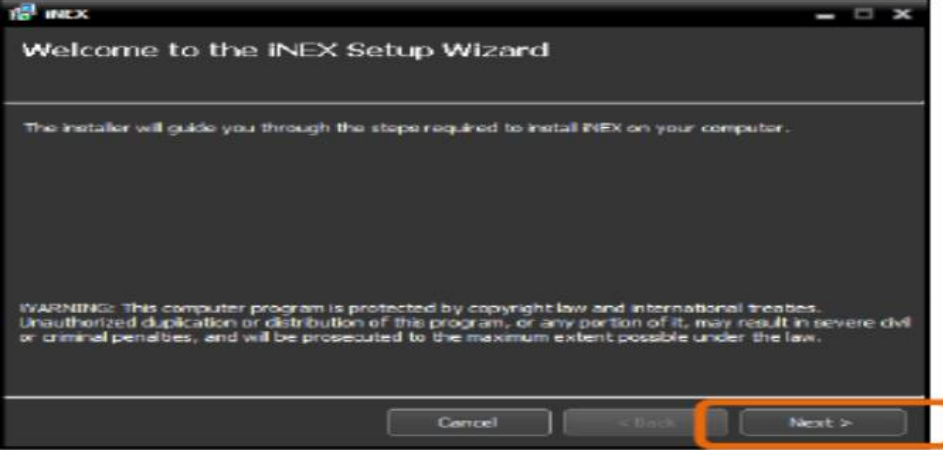

9. 설치 지역 및 사용자에 따라 설정 및 추후에 변경 가능합니다.

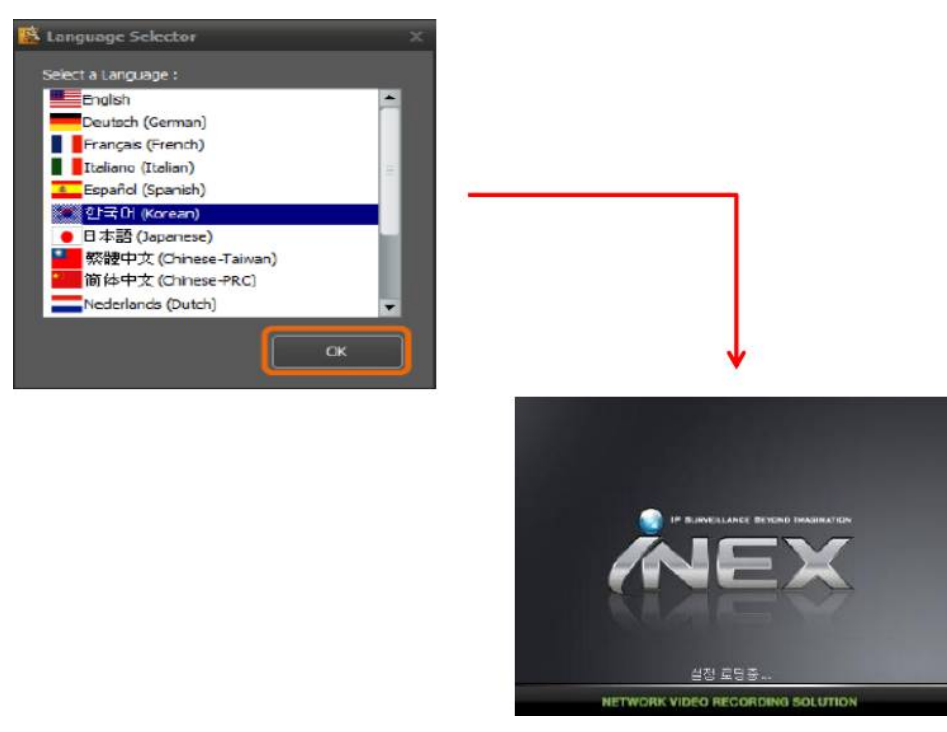

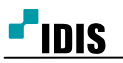

[6/7]

- 10. iNEX 서버 SW가 업그레이드 완료 되었습니다.
  - \* 정상적으로, 업데이트가 안되었을 시 iNEX를 제거 후 재 설치 합니다.

| 42881 27M 74W)<br>73                                                                                                    |  |
|----------------------------------------------------------------------------------------------------|--|
| <ul> <li>A</li> <li>A</li> <li>B</li> <li>Const</li> <li>Const</li></ul> |  |
| 156 ft v3                                                                                                    |  |
| 3941 \$2 ·                                                                                                    |  |
| 300 21                                                                                                    |  |

11. Windows 환경에서 iNEX Uninstall 실행합니다.

순서)시작>모든프로그램(P)>iNEX>Uninstall

12. "Yes" 클릭합니다.

| DvrAdmin              |                                                                                                    |                    |                                                                 |    |
|-----------------------|----------------------------------------------------------------------------------------------------|--------------------|-----------------------------------------------------------------|----|
| 2<br>모든 프로그램(P) )     | Startup<br>Actionates<br>Interest<br>Interest<br>I | E                  | Utility<br>iNEX Client<br>iNE tup<br>ServiceManage<br>Uninstall | er |
| 문 시작 R2UClientChecker | ·                                                                                                    |                    |                                                                 |    |
| Uninstall iNEX        | want to uninst                                                                                                    | <b>this</b><br>Yes | product?                                                        | ×  |

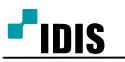

- 13. Inex 제거 진행합니다.
- 14. "Do not remove" 실행을 합니다.

설명) 13-1) Do not remove

:설정값, 영상데이터 유지

13-1) Remove all

:설정값, 영상데이터 모두 삭제

| nd Nex                |                                   | - 0 × |   |
|-----------------------|-----------------------------------|-------|---|
| Removing INEX         |                                   |       |   |
| NEX is being removed. |                                   |       |   |
| Heater contra-        |                                   |       |   |
|                       |                                   | _     |   |
|                       |                                   |       |   |
|                       |                                   |       |   |
|                       |                                   |       |   |
|                       |                                   |       |   |
|                       |                                   |       | * |
|                       | General Contraction of the second | Not 2 |   |
|                       |                                   |       |   |

| INEX Standard           |                |
|-------------------------|----------------|
| Do you want to remove a | ll saved data? |
| Remove all              | Do not remove  |

-끝-